## サイボウズ Office の使い方 01: ログイン方法

1. サイボウズ Office のアプリまたは、Web ページ(<u>https://www.cybozu.com/jp/login/</u>)を開く。

2. ドメイン名に、『ORJO』と入力し、『ログイン画面へ』を選択する。

サイボウズのクラウドサービス ログイン

| サイボウズ Office、ガルーン、kintone、メールワイズにログインします。 |             |         |
|-------------------------------------------|-------------|---------|
| https:// ORJO                             | .cybozu.com | ログイン画面へ |

サブドメイン名がわからない場合は管理者にお問い合わせください。

3. ログイン名とパスワードを入力し、『ログイン』を選択する。

※ログイン名:ご自身のメールアドレス、パスワード:ご自身で設定のパスワード

| orjo.cybozu.com |      |
|-----------------|------|
| ログイン名<br>パスワード  |      |
| ログインでお困りですか?    | ログイン |